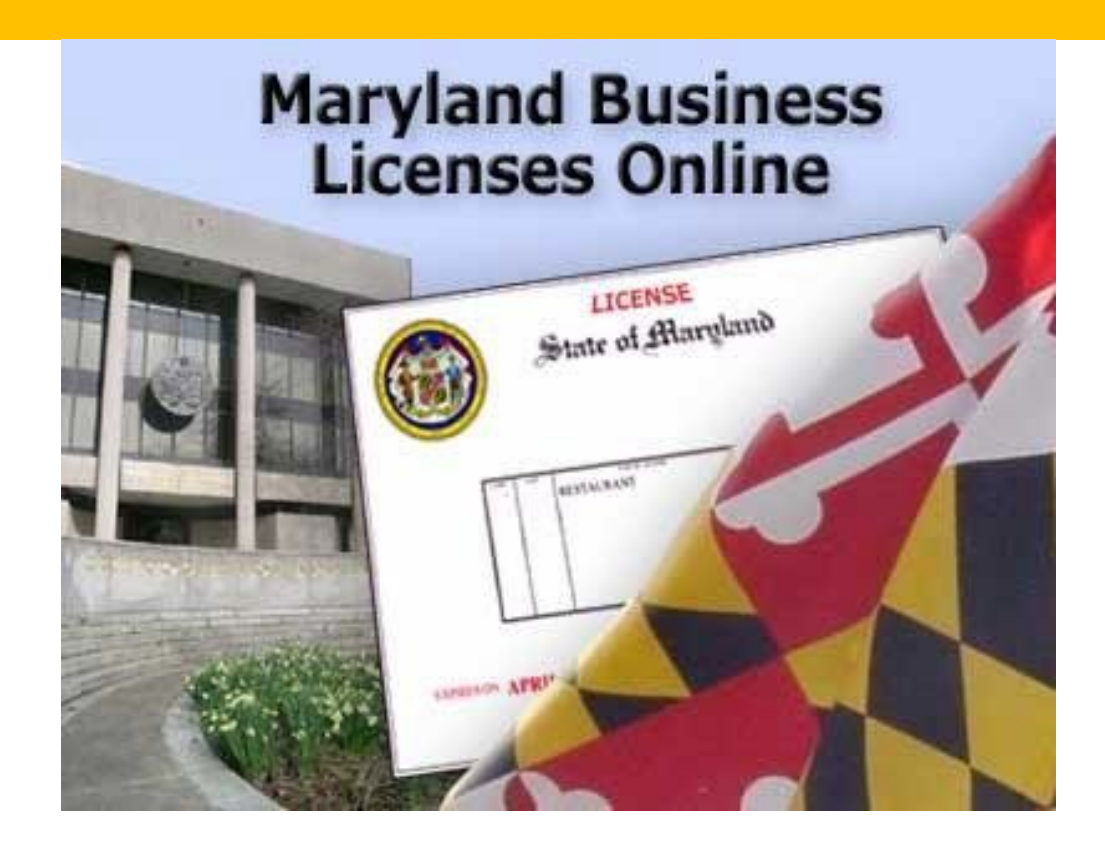

# MARYLAND BUSINESS LICENSE ONLINE USER GUIDE

| Tab | le of Contents                                                                          |
|-----|-----------------------------------------------------------------------------------------|
| 1   | MARYLAND BUSINESS LICENSES ONLINE                                                       |
| 2   | SUPPORTED BROWSERS                                                                      |
| 3   | NAVIGATE THE MARYLAND BUSINESS LICENSE ONLINE SYSTEM                                    |
| 4   | REGISTER WITH THE MARYLAND BUSINESS LICENSE ONLINE SYSTEM                               |
|     | 4.1 SIGN IN                                                                             |
|     | 4.2 VIEW ACCOUNT PROFILE                                                                |
|     | 4.3 UPDATE ACCOUNT INFORMATION                                                          |
|     | 4.4 SIGN OUT                                                                            |
| 5   | APPLY FOR A NEW BUSINESS LICENSE                                                        |
|     | 5.1 PREREQUISITE LICENSE APPLICATION QUESTIONS                                          |
|     | 5.1.1 STEP 1: DO YOU NEED A BUSINESS LICENSE ISSUED BY THE CLERK OF THE CIRCUIT COURT?9 |
|     | 5.1.2 STEP 2: DO YOU HAVE THE REQUIRED INFORMATION?                                     |
|     | 5.2 LOGIN TO CONTINUE APPLICATION PROCESS                                               |
|     | 5.2.1 STEP 3: LOGIN                                                                     |
|     | 5.2.2 STEP 4: BUSINESS INFORMATION                                                      |
|     | 5.2.3 STEP 5: LICENSE INFORMATION                                                       |
|     | 5.3 CERTIFY LICENSE INFORMATION                                                         |
|     | 5.4 SUBMIT LICENSE APPLICATION                                                          |
|     | 5.5 LICENSE INFORMATION                                                                 |
|     | 5.5.1 FIND MY LICENSE                                                                   |
|     | 5.5.2 VIEW MY LICENSE                                                                   |
|     | 5.5.3 REMOVE A LICENSE                                                                  |
| 6   | PAY FOR A LICENSE                                                                       |
|     | 6.1 IN PERSON                                                                           |
|     | 6.2 BY MAIL                                                                             |
|     | 6.3 ONLINE PAYMENTS                                                                     |
| 7   | PRINT A LICENSE                                                                         |
| 8   | SEARCH LICENSE                                                                          |
| 9   | EDIT/RENEW LICENSE                                                                      |
| 10  | FREQUENTLY ASKED QUESTIONS (FAQ) 41                                                     |
|     | 10.1 WHO TO CONTACT FOR ASSISTANCE - LICENSE RELATED QUESTIONS                          |
|     | 10.2 WHO TO CONTACT FOR ASSISTANCE - TECHNICAL ASSISTANCE                               |

#### MARYLAND BUSINESS LICENSES ONLINE

The **Maryland Business Licenses Online** system allows users of the public to apply for business licenses over the internet.

This user guide provides instructions on how to:

- register to use the Maryland Business Licenses Online system.
- search for a license.
- edit or renew a license.
- **apply** for a license.
- **pay** for a license.
- find license related information.
- request assistance.

#### 2 SUPPORTED BROWSERS

The following browsers are supposed by the Maryland Business Licenses Online system:

- Google Chrome
- Microsoft Edge

\* Please confirm that your browser is updated to the latest version.

3 NAVIGATE THE MARYLAND BUSINESS LICENSE ONLINE SYSTEM

The **Maryland Business Licenses Online** system can be found at the following web address or URL: <u>https://jportal.mdcourts.gov/license/index\_disclaimer.jsp</u>

By entering the above URL, you will be directed to the **Maryland Business Licenses Online** website where you will be required to read and accept the **Disclaimer** before you can proceed to the website.

To proceed to the Maryland Business Licenses Online website:

1. Read the **Disclaimer** 

2. Check the box to left of the message: I have read the below disclaimer

3. Select Enter the Site

#### Figure 1: Disclaimer

#### Welcome to Maryland Business Licenses Online

This website provides public access to the business licensing system of the Maryland Judiciary.

Access to these records is governed by Maryland Rules 16-1001 through 16-1011, effective October 1, 2004.

Acceptance of the following agreement is required to continue.

#### Additional Information:

Maryland Access Rule: https://www.mdcourts.gov/sites/default/files/import/access/ro-accesstoctrecords.pdf Maryland Judiciary Homepage: https://www.mdcourts.gov

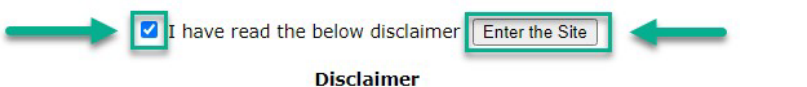

In Maryland, laws exist to ensure that state government is open and that the public has access to appropriate records and information in its possession. At the same time, both State and Federal laws provide exceptions that serve various needs including the privacy of individuals.

While much information is made available to the public through this site, some information may be restricted or require registration to obtain. All of the information collected at this site becomes a public record that may be subject to inspection and copying by members of the public, unless an exemption in law exists.

The information available through the Maryland Judiciary eLicense database may be limited in SCOPE (extent of information available), HISTORY (years of available information), TIME (how quickly information is updated), and RELIABILITY (general accuracy of information).

#### 4 REGISTER WITH THE MARYLAND BUSINESS LICENSE ONLINE SYSTEM

After you have accepted the **Disclaimer**, you will be directed to the **Home** page.

#### Figure 2: Home

| Welcome to Maryland Business Licenses Online                                                               |                                                                                                    |                                                                                                    |  |  |  |
|----------------------------------------------------------------------------------------------------|----------------------------------------------------------------------------------------------------|----------------------------------------------------------------------------------------------------|--|--|--|
| Welcome to the new Maryland Business Licenses O<br>system of the Maryland Judiciary for issued licenses as | <b>nline</b> public access website for the Maryland Judiciary.<br>well as provide you with the ability to apply, edit and r | This website will allow you to search the licensing<br>renew your Maryland business licenses online.                                                                                                    |  |  |  |
| NEW LICENSE                                                                                                | SEARCH LICENSE                                                                                                    | EDIT/RENEW LICENSE                                                                                                    |  |  |  |
| Starting a new business in Maryland?<br>Apply for a new license                                            | Search License Records                                                                                                    | If you want to edit an existing license, apply<br>and/or renew a license, you must login. If you<br>already have an account, you can LOGIN<br>now.<br>If you do not have an account, please click<br>HERE to create a new account. |  |  |  |

From the **HOME** page, you can choose from one of the following options:

#### **1. NEW LICENSE**

The **Apply for a new license** option allows you to apply for a new business license under **Maryland Law Title 17 of the Annotated Code**. You will be asked a series of questions to determine if you are eligible to apply online for a business license.

#### **Required Information**

You will need the following required information in order to proceed with beginning the application process:

- a) Federal Tax ID or Social Security Number
- b) Corporate ID number or individual ID number
- c) Sales and Use Tax account
- d) Certificate of Compliance

#### 2. SEARCH LICENSE

The **Search License Records** option allows you to search for an existing license application. You will need to search for a license application in order to associate it with your account.

#### 3. EDIT/RENEW LICENSE

To edit or renew a license, you will be required to <u>login</u> to the Maryland Business Licenses Online system.

#### 4.1 SIGN IN

From the **HOME** page of the **Maryland Business Licenses Online** website, you can login using the **SIGN IN** option on the menu.

#### Figure 3: SIGN IN

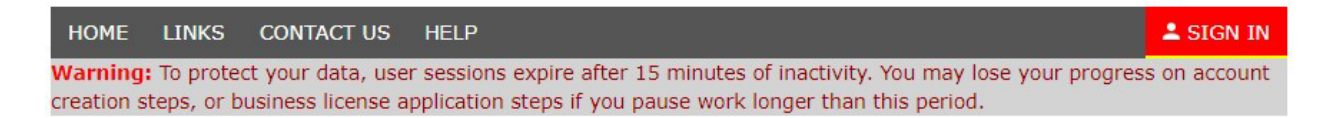

If you have not yet created an account or you need to retrieve your login information, or reset your password, please refer to <u>The Navigate and Create a</u> <u>New Login Account Video</u>.

4.2 VIEW ACCOUNT PROFILE

To view your account information, login to your account by selecting the **SIGN IN** option on the top menu on the **HOME** page.

#### Figure 4: Login

#### Login

If you want to apply for a license or edit an existing license, you must create a user account first. Please click here to create a new account.

If you have already created a user account, please login below.

Please note: passwords are case sensitive.

| Login ID |                       |
|----------|-----------------------|
|          | Create a new login    |
| Password |                       |
|          | Forgot your password? |
|          | Login Cancel          |

This login is to allow access to your business license information via the Maryland Business Licenses Online Website.

#### 4.3 UPDATE ACCOUNT INFORMATION

After you login to your account, you can view or update your account information by selecting **Account Profile**.

**Figure 5: Account Profile** 

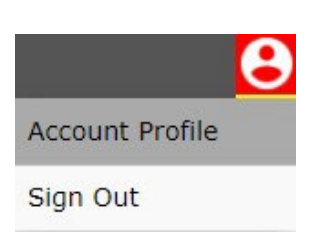

If you choose to change your account information, you will be directed to the **Change Login Information** page. Fields marked with an asterisk \* indicate that this information is required to complete the account update process.

**Figure 6: Change Login Information** 

#### **Change Login Information**

Passwords must be 8 characters minimum and cannot contain spaces.

\* indicates a required field

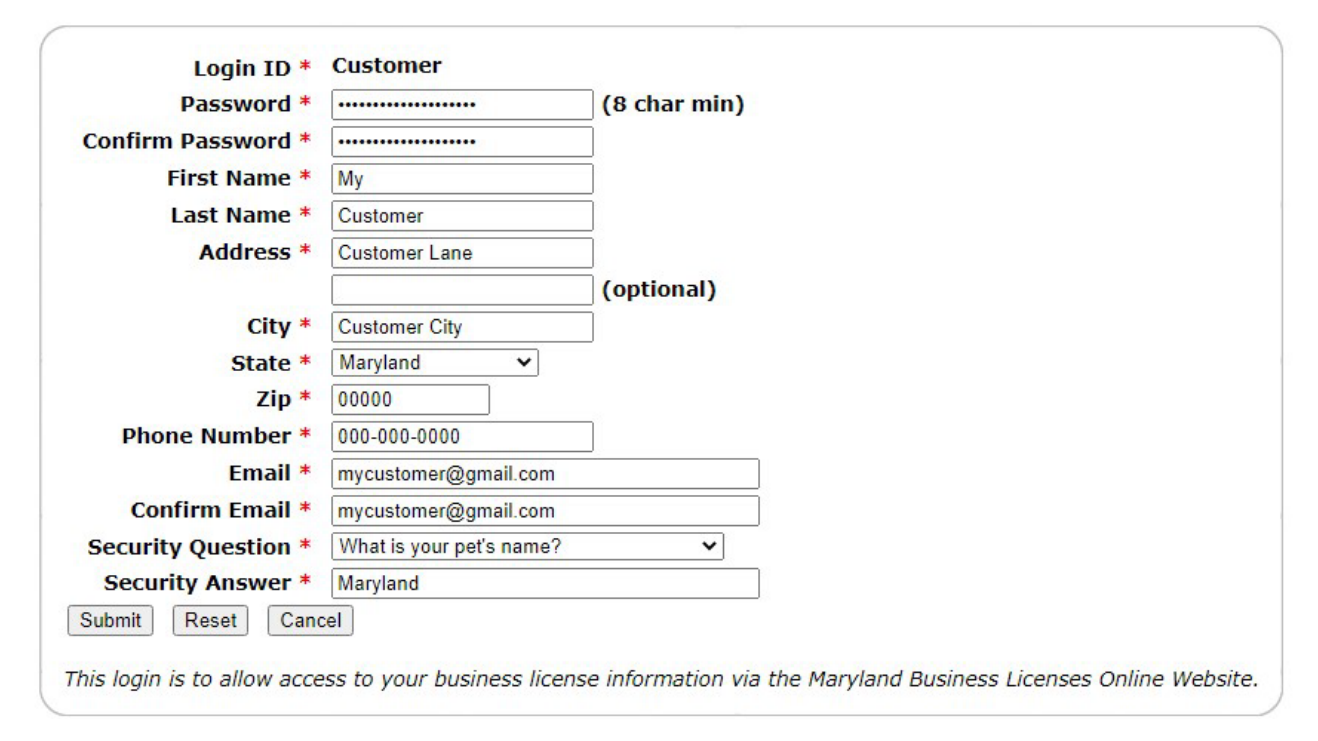

#### 4.4 SIGN OUT

To sign out, select the SIGN OUT option from the menu on the HOME page.

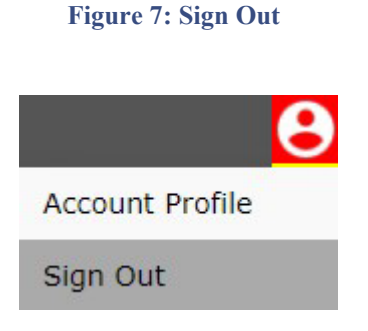

#### APPLY FOR A NEW BUSINESS LICENSE 5

To apply for a new business license, you will first be required to answer several questions to determine whether a license is required for your type of business.

To begin the license application process:

- a) Select the option for the **HOME** page.
- b) In the NEW LICENSE box, select Apply for a new license.

Figure 8: Apply for a new license

| NEV                                                                                                    |                                                                                                    |                                                                                                    |
|----------------------------------------------------------------------------------------------------|----------------------------------------------------------------------------------------------------|----------------------------------------------------------------------------------------------------|
| Welcome to Maryland Business Licenses Onl                                                                       | ine                                                                                                |                                                                                                    |
| Welcome to the new Maryland Business Licenses Onli<br>system of the Maryland Judiciary for issued licenses as w | ne public access website for the Maryland Jud<br>ell as provide you with the ability to apply, edi | iciary. This website will allow you to search the licensing<br>t and renew your Maryland business licenses online. |
| A 11 June 10 March 10 March 10                                                                                  |                                                                                                    |                                                                                                    |

| NEW LICENSE                                                     | SEARCH LICENSE         | EDIT/RENEW LICENSE                                                                                                    |
|-----------------------------------------------------------------|------------------------|----------------------------------------------------------------------------------------------------|
| Starting a new business in Maryland?<br>Apply for a new license | Search License Records | If you want to edit an existing license, apply<br>and/or renew a license, you must login. If you<br>already have an account, you can LOGIN<br>now.<br>If you do not have an account, please click<br>HERE to create a new account. |

#### 5.1 PREREQUISITE LICENSE APPLICATION QUESTIONS

After choosing Apply for a new license, you will be presented with a list of Steps which explain the five (5) steps required to complete and submit your license application.

These **Steps** are outlined below:

- Determine whether a license is required for your type of business. 1
- 2 Prepare to provide all required information during the license application process.
- 3 Login to the Maryland Business Licenses Online system.
- 4 Provide information about your business.
- 5 Provide information to determine the type of license you will require for your business.

#### Figure 9: Apply for a Business License (Page)

#### Apply for a Business License

Welcome to the new license section of the Maryland Business Licenses Online website.

This section will assist you in the application of a new business license issued under the Maryland Law Title 17 of the Annotated Code.

The Maryland Business Licenses Online website does not exempt you or your business entity from any obligations to obtain license(s) and permit(s) required by law.

Do not use your browser back button during the application process. Use the supplied back button to move to a previous step in the application process.

If you opt out before answering all questions, your application will not be saved.

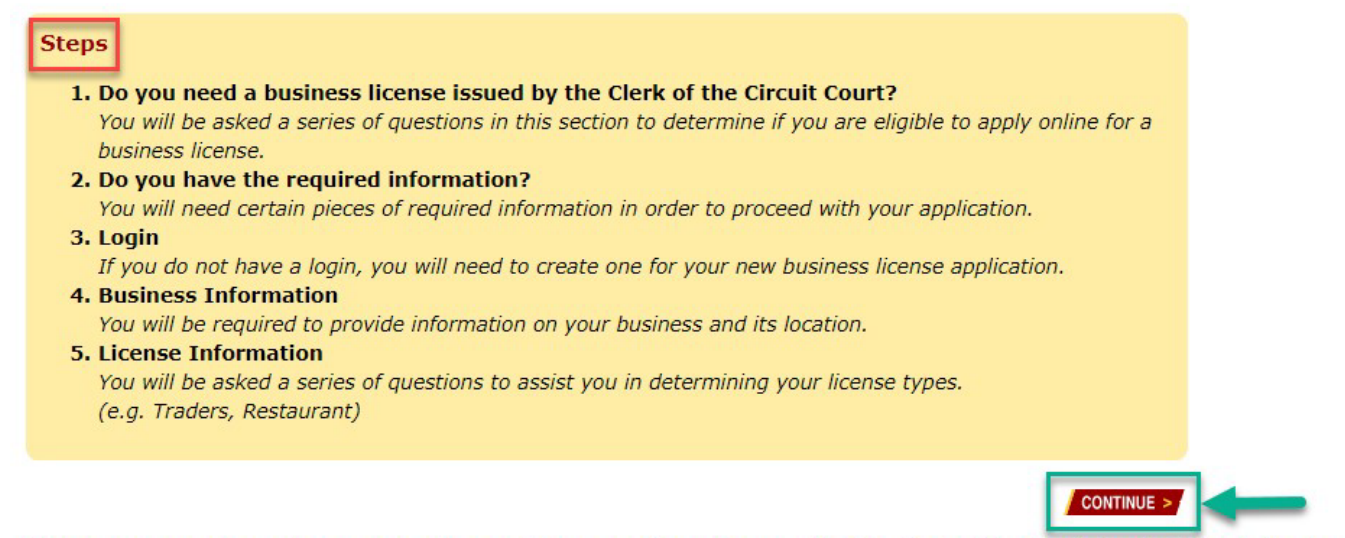

If you are unsure of any of your answers to any of these questions, please contact the Clerk of the Circuit Court's Office in the County in which you are obtaining the license.

## 5.1.1 STEP 1: DO YOU NEED A BUSINESS LICENSE ISSUED BY THE CLERK OF THE CIRCUIT COURT?

When applying for a new license, you will be guided through the steps required to complete the license application process.

**NOTE:** License application questions asked during the license application process may vary by Maryland jurisdiction.

To initiate the business license application process, the **Maryland Business** Licenses Online system must first determine whether your business requires a license in the State of Maryland.

- 1. On the Apply for a Business License page, you will be asked to select the name of your **Maryland jurisdiction**.
- 2. After you select your Maryland jurisdiction, select CONTINUE.

Figure 10: Apply – Step 1 - Select Jurisdiction

#### Apply for a Business License

#### Steps

#### 1. Do you need a business license?

- 2. Do you have the required information?
- 3. Login
- 4. Business Information
- 5. License Information

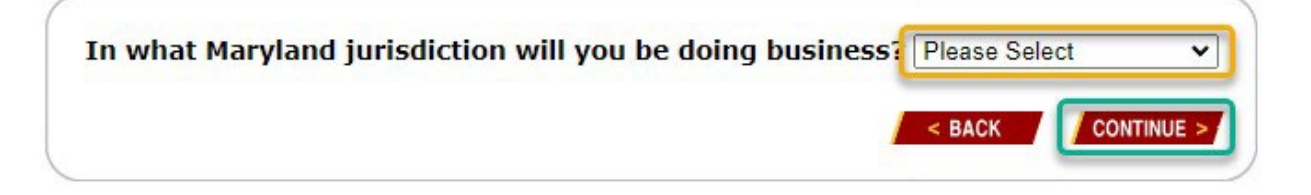

3. After you select your Maryland jurisdiction, the first question under the **Steps** section will read:

#### 1. Do you need a business license?

Jurisdiction: You will see the name of the Maryland jurisdiction you selected.

# Apply for a Business License Steps 1. Do you need a business license? Jurisdiction Anne Arundel County 2. Do you have the required information? 3. Login 4. Business Information 5. License Information

#### 5.1.2 STEP 2: DO YOU HAVE THE REQUIRED INFORMATION?

The following information will be required to complete this step (STEP 2):

- 1. Federal Tax ID or Social Security Number
- 2. Corporate ID number or individual ID number
- 3. Sales and Use Tax account

4. Certificate of Compliance

| Figure   | 11: | Apply -            | Sten | 2 - Rec | nuired | Information |
|----------|-----|--------------------|------|---------|--------|-------------|
| I Igui c |     | <sup>1</sup> appig | Step |         | uncu   | mormation   |

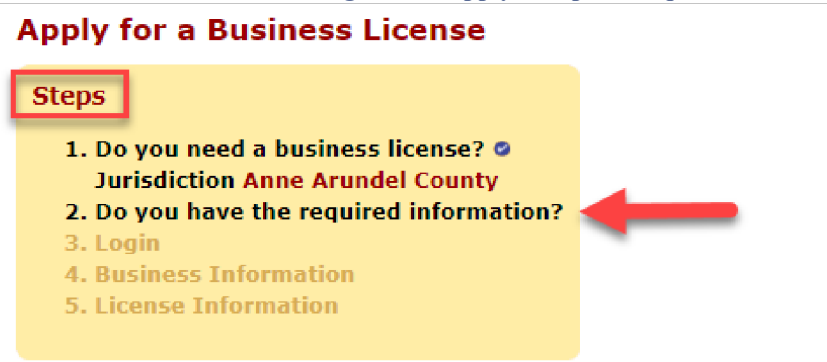

If you are not willing to submit this information online, you must apply at the Clerk of the Circuit Co Office.

| You will need certain pieces of required information in order to proceed with your application.                                                                                                    |     |  |
|----------------------------------------------------------------------------------------------------|-----|--|
| Do you have a Federal Tax ID or Social Security Number?<br>If you do not have a Federal Tax ID for your organization you must apply through the IRS for<br>one prior to finishing the application.<br>https://www.irs.gov<br>This information will be taken over secure connection. If you do not want to supply this<br>information online, you must go to the Office of the Clerk of the Circuit Court to apply. |     |  |
| Do you have a corporate ID number or individual ID number from the State Departme<br>of Assessment and Taxation (SDAT)?<br>https://dat.maryland.gov                                                                                                    | nt  |  |
| Have you completed the combined registration form to establish tax accounts (sales t<br>unemployment insurance) with the Comptroller of the Treasury?<br>https://interactive.marylandtaxes.gov/webapps/comptrollercra/entrance.asp                                                                                                    | ax, |  |
| If you have employees, you will need to provide your policy binder number or provide copy of your certificate of compliance to the Clerk of the Circuit Court.<br>https://www.wcc.state.md.us                                                                                                    | a   |  |
| < BACK CONTINUE >                                                                                                    |     |  |

During the business license application process, you will be asked a series of questions to determine if you a need a business license.

You will be presented with a **Yes** or **No** response to each question and you will need to answer each question accurately to determine whether a license is required for your business and what type of license is required.

After all questions in this step (STEP 2) have been answered <u>and</u>, if you do require a business license based on your answers, you will be required to login to the **Maryland Business Licenses Online** system.

Below is the list of questions that screen for whether a business license is required:

Check either Yes or No to the question: Is your organization a non-profit?

| Yes | No |                                                                                                    |
|-----|----|----------------------------------------------------------------------------------------------------|
| 0   | 0  | Is your organization a non-profit?<br>Select this option if your organization is classified as non-profit by law.<br>Click Here for the Law Reference 17-102 |

Check either Yes or No to the question: Are you a construction business that only performs Residential Home Improvements?

| Yes | No |                                                                                                    |
|-----|----|----------------------------------------------------------------------------------------------------|
| 0   | 0  | Are you a construction business that only performs Residential Home Improvements?<br>Residential Construction and/or Home Improvement Licenses may not require a business<br>license. Licenses for Home Improvement are covered under the Maryland Home Improvement<br>Contractors license and regulation.<br>Click Here for the Law Reference 17-602 |

## Check either Yes or No to the question: Are you a service-oriented business that does not maintain an inventory?

| Yes | No |                                                                                                    |
|-----|----|----------------------------------------------------------------------------------------------------|
| 0   | 0  | Are you a service oriented business that does not maintain an inventory?                                                        |
|     |    | Businesses that only supply services to their customers and do not maintain an inventory may<br>not require a business license. |

# Check either Yes or No to the question: Is this a transfer from an existing license or are you taking over another business?

| 0 | Is this a transfer from an existing license or are you taking over another business?            |
|---|-------------------------------------------------------------------------------------------------|
|   | A transfer license is required if there is a change of ownership or if there is a change in the |
|   | location of the business.                                                                       |
|   | 0                                                                                               |

Check either Yes or No to the question: Are you applying for a license for an Outdoor Music Festival?

| Yes | No |                                                                                                    |
|-----|----|----------------------------------------------------------------------------------------------------|
| 0   | 0  | Are you applying for a license for an Outdoor Music Festival?<br>Must meet other criteria (have Maryland State Police approval, Health Department approval,<br>post a bond, etc.)<br>Click Here for the Law Reference 17-1401 |

Check either Yes or No to the question: Is this a renewal for an existing license?

| Yes | No |                                            |
|-----|----|--------------------------------------------|
| 0   | 0  | Is this a renewal for an existing license? |

#### 5.2 LOGIN TO CONTINUE APPLICATION PROCESS

#### 5.2.1 STEP 3: LOGIN

To complete your business license application, you must login to the **Maryland Business Licenses Online** system. Refer to the <u>4.1 SIGN IN</u> instructions for assistance, if needed, with the login process.

#### Figure 12: Apply - Step 3 - Login

#### Login

If you want to apply for a license or edit an existing license, you must create a user account first. Please click here to create a new account.

If you have already created a user account, please login below.

Please note: passwords are case sensitive.

| Login ID |                       |
|----------|-----------------------|
|          | Create a new login    |
| Password |                       |
|          | Forgot your password? |
|          | Login Cancel          |
|          |                       |

This login is to allow access to your business license information via the Maryland Business Licenses Online Website.

#### 5.2.2 STEP 4: BUSINESS INFORMATION

After you login to the **Maryland Business Licenses Online** system, you will need to have the following information:

- Business Owner Name
- Registered Trade Name
- Business Opening Date
- Type of Business
- FEIN/SSN
- MD Corporate ID (SDAT) #
- Sales Tax (Comptroller) #
- Incorporated Town
- Business Phone Number
- Business Address
- Business City
- Business State
- Business Zip
- Alternate Address
  - Address
  - City
  - State
  - 。 Zip
- Policy or Binder #
- Number of employees

Figure 13: Apply - Step 4 - Business Information

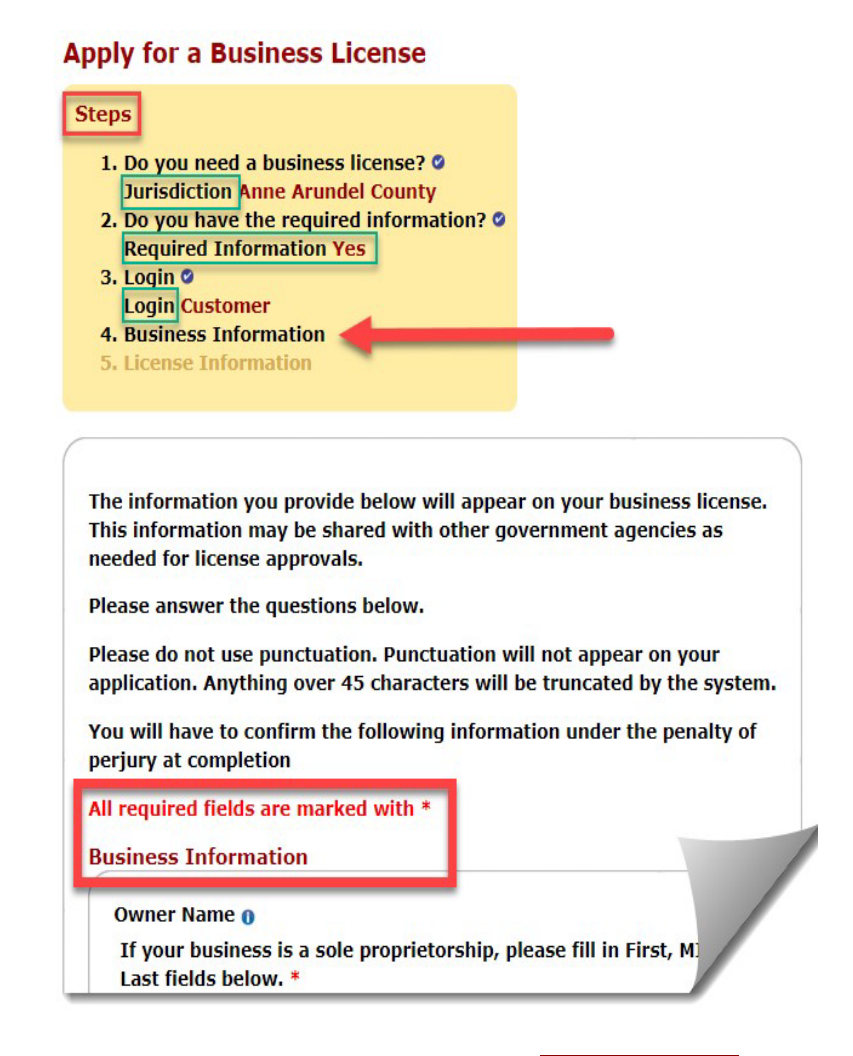

After you enter your business information, select the **CONTINUE >** button.

You will be taken to the Workers' Compensation screen where you will be asked whether you are:

- an employer
- an employer who is not required to have insurance but in possession of a Certificate of Compliance.
- an employer with a policy or binder number.

• If you are an employer with a policy or a binder number, you will be asked to specify your policy number and the number of employees in your employ.

The business license application process will ask you to confirm the business information you entered. Verify that the business information you entered is correct and then select the **CONTINUE** > button.

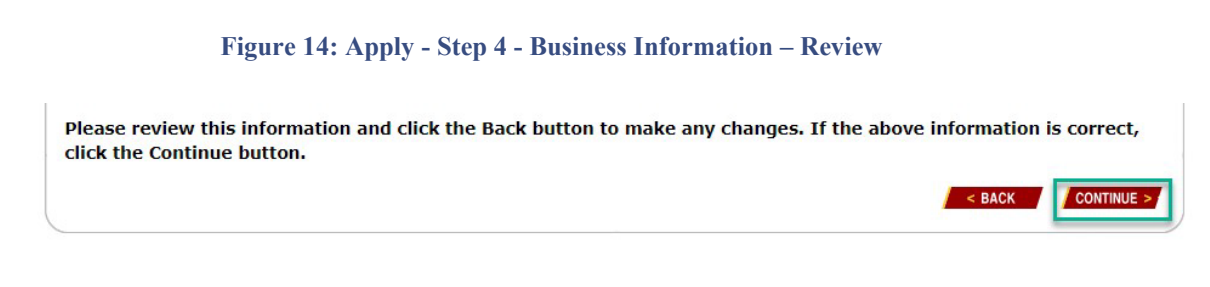

After verifying and confirming your business license information, the **Steps** section will show as **Completed** 

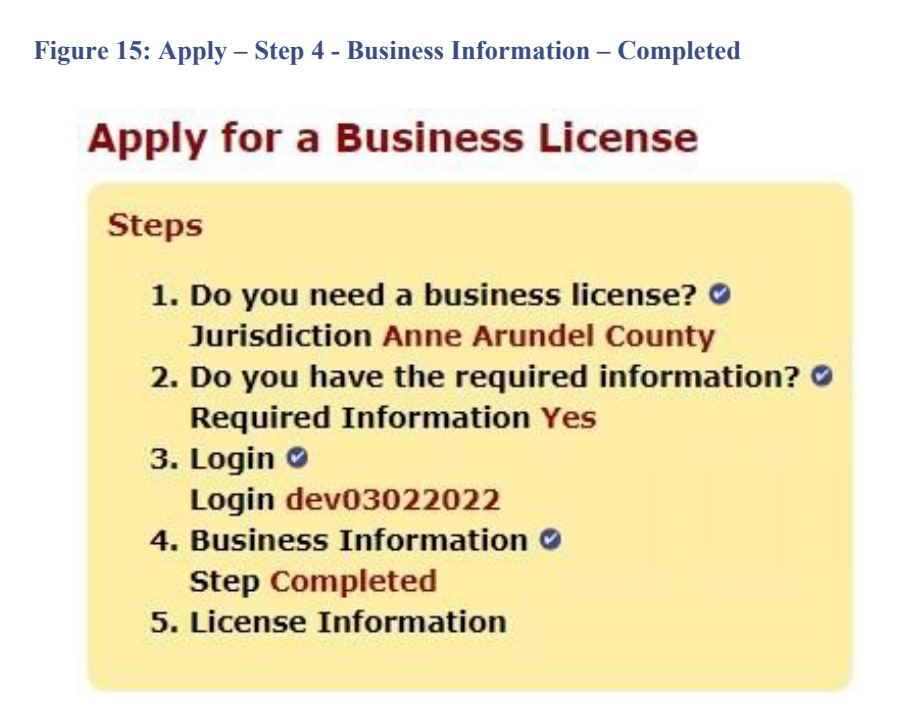

On the next step, you will be directed to begin the **License Information** section of the business license application process.

#### 5.2.3 STEP 5: LICENSE INFORMATION

To complete the **License Information** section, you will be asked a series of **Yes/No** questions. Depending on your answers to these questions, the license application process will determine what type of license you need.

Please note that the questions asked can vary based upon your selected jurisdiction.

After all questions have been answered, you will be asked to review the license information you entered.

After you verify and confirm that the license information you entered is correct, select the **CONTINUE >** button.

#### 5.3 CERTIFY LICENSE INFORMATION

On the **Apply for a Business License – Steps**, you will now see **Finalizing Application** however, before your license application can be submitted, you must make certain attestations.

#### Attestation 1- Example of a Business that has Inventory

By clicking this confirmation button, I hereby certify and confirm under the penalties of perjury that the above named business owns commercial inventory in the amount indicated above for the license year indicated and I am the owner or corporate officer of the above named business and have legal authority to make this certification. I understand that it is illegal to misrepresent the amount of inventory and that the above license will be priced based upon this amount.

#### Apply for a Business License

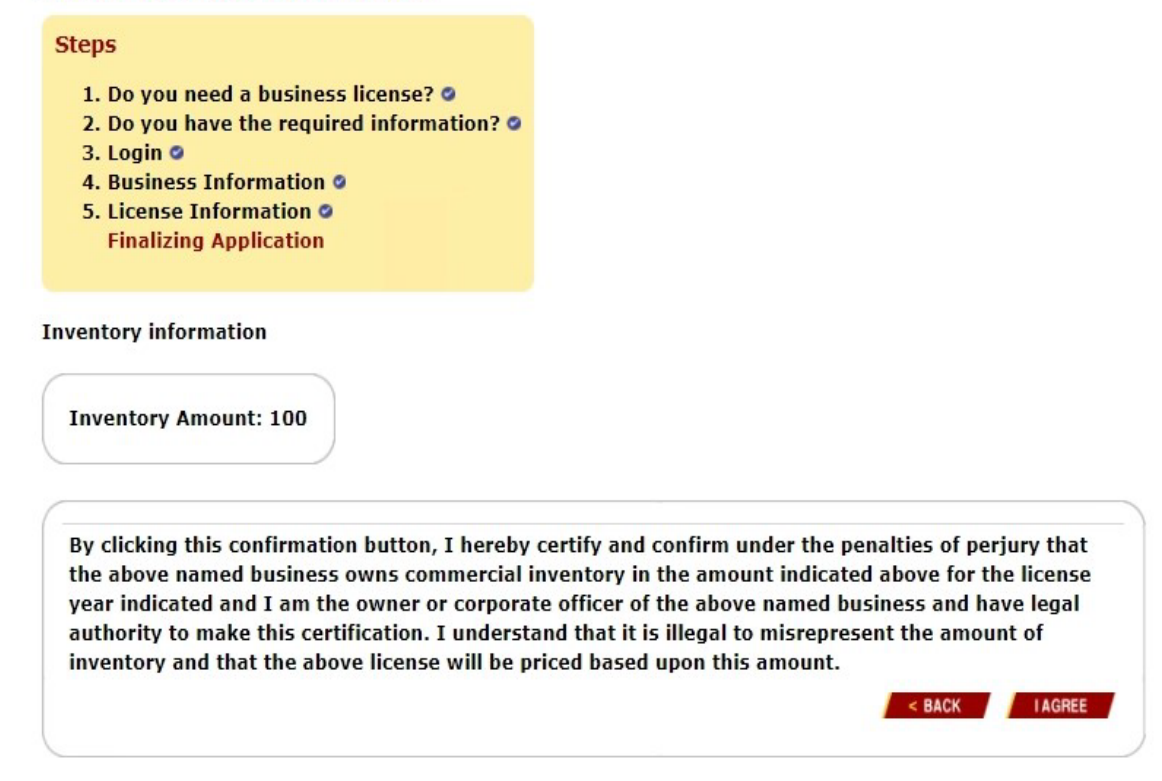

#### Attestation 2 – (Required by every license applicant to complete)

I hereby certify and confirm under the penalties of perjury that, by clicking this button, I am the owner or corporate officer of the above named business and have legal authority to make this certification and that all of the information I have provided concerning this application are true and accurate to the best of my knowledge and belief and that the above is the valid workmen's compensation insurance binder number.

< BACK | I AGREE

#### Apply for a Business License

#### Steps

- 1. Do you need a business license? 🥥
- 2. Do you have the required information?
- 3. Login 🥥
- 4. Business Information @
- 5. License Information Finalizing Application

Workers Compensation Information

I am an employer, the policy binder# is 635345 Number of Employees: 2

I hereby certify and confirm under the penalties of perjury that, by clicking this button, I am the owner or corporate officer of the above named business and have legal authority to make this certification and that all of the information I have provided concerning this application are true and accurate to the best of my knowledge and belief and that the above is the valid workmen's compensation insurance binder number.

#### 5.4 SUBMIT LICENSE APPLICATION

As part of the finalization steps, you will be asked to confirm that all information entered, to this point, was true and accurate.

#### Attestation 3 – (Required by every license applicant to complete)

I hereby certify and confirm under the penalties of perjury that, by clicking this button, I am the owner or corporate officer of the above named business and have legal authority to make this certification and that all of the information I have provided concerning this application are true and accurate to the best of my knowledge and belief, and that if an inventory amount was entered, the above named business, owns commercial inventory in the amount indicate above for the license year indicated, and that I have answered all questions truthfully and accurately. I also understand that other agencies of both state and local governments must yet approve the license application and I will be informed of any problems or the need for additional information prior to license issuance.

If you are uncertain of any information or anything concerning this application or your legal authority to proceed, please click the CANCEL button NOW to abort this application!

#### Apply for a Business License

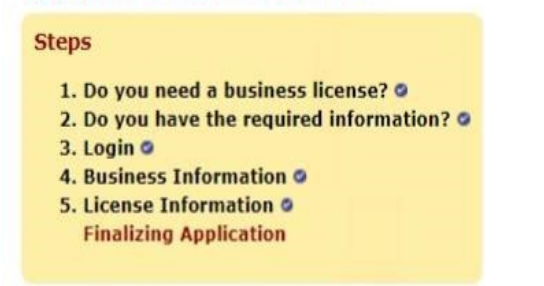

By agreeing to the statements on this page, your application will be submitted to the Clerk of the Circuit Court.

In order to complete this application and save it, you Must select the I AGREE button on the bottom of this page.

**Business Information** 

| Mailing Address       | License Information                 |
|-----------------------|-------------------------------------|
|                       | Subdivision: 02 Annapolis           |
|                       | Business Opening Date: 06/16/2021   |
| Location Address      | Type of Business:                   |
| DEV03022022 DEV030220 | <sup>22</sup> FEIN/SSN: *****1111 @ |
| DEV03022022           | MD Corporate ID (SDAT)#: T9090903   |
| ANNAPOLIS, MD 21244   | Sales Tax (Comptroller)#:           |

#### **License Information**

| License Detail Information | on          |                  |                    |                |       |         |
|----------------------------|-------------|------------------|--------------------|----------------|-------|---------|
|                            | Description |                  | Value              |                |       |         |
| Inventory Amount           |             |                  | 100                |                |       |         |
| Code                       | Unit        | Type of License  | No. of<br>Licenses | Issuing<br>Fee | Cost  | Penalty |
| 71                         | 1.0         | TRADER'S LICENSE | 1                  | 2.00           | 15.00 | 3.60    |

| License Detail Information |             |                  |                    |                |          |         |
|----------------------------|-------------|------------------|--------------------|----------------|----------|---------|
|                            | Description |                  | Value              |                |          |         |
| Inventory Amount           |             |                  | 100                |                |          |         |
| Code                       | Unit        | Type of License  | No. of<br>Licenses | Issuing<br>Fee | Cost     | Penalty |
| 71                         | 1.0         | TRADER'S LICENSE | 1                  | 2.00           | 15.00    | 3.60    |
| Issuing Fees:              |             |                  |                    |                | 2.00     |         |
| License Total:             |             |                  |                    |                | 15.00    |         |
| Total Penalty:             |             |                  |                    |                | 3.60     |         |
| Estimated Total:           |             |                  |                    |                | \$ 20.60 |         |

Business Licenses should be purchased at the time of business opening. Failure to do so may result in penalties being assessed.

Estimated Total may adjust depending on the penalties or other adjustments by the Clerk of the Circuit Court during review of the Business License application.

I hereby certify and confirm under the penalties of perjury that, by clicking this button, I am the owner or corporate officer of the above named business and have legal authority to make this certification and that all of the information I have provided concerning this application are true and accurate to the best of my knowledge and belief, and that if an inventory amount was entered, the above named business, owns commercial inventory in the amount indicated above for the license year indicated, and that I have answered all questions truthfully and accurately. I also understand that other agencies of both state and local governments must yet approve the license application and I will be informed of any problems or the need for additional information prior to license issuance.

If you are uncertain of any information or anything concerning this application or your legal authority to proceed please click the CANCEL button NOW to abort this application!

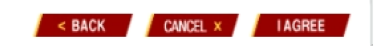

After clicking **I Agree**, you will then be taken back to the **Apply for a Business License** page.

|                                                                                                    |                                             | This a                  | pplicatio                      | n is under review, you                                                                                                | u cannot                              | print it a                | t this r                                 | noment   |
|----------------------------------------------------------------------------------------------------|---------------------------------------------|-------------------------|--------------------------------|----------------------------------------------------------------------------------------------------|---------------------------------------|---------------------------|------------------------------------------|----------|
|                                                                                                    | Mailing Ad                                  | dress                   |                                | Licens                                                                                                    | e Inform                              | ation                     |                                          |          |
|                                                                                                    |                                             |                         | Lice                           | ense No: 01902352                                                                                                    |                                       |                           |                                          |          |
| Location Address                                                                                                    |                                             |                         | Sut                            | bdivision: 01 Allegany (                                                                                              | County                                |                           |                                          |          |
| TEST STORE 032801<br>TEST STORE 032801<br>3281 TEST ST<br>SUITE 101<br>TEST CITY, MD 20111                                    |                                             |                         | Bus<br>Typ<br>FEI<br>MD<br>Sal | siness Opening Date:<br>oe of Business: TEST B<br>(N/SSN: *****0328<br>o Corporate ID (SDAT)<br>les Tax (Comptroller) | 03/28/20<br>USINESS<br>#: D2230<br>#: | 23<br>032801<br>)3281     |                                          |          |
| Code                                                                                                    |                                             | Unit                    |                                | Type of License                                                                                                    | No. of<br>Licenses                    | Issuing<br>Fee            | Cost                                     | Penalt   |
| 71                                                                                                    | 4                                           | ŀ.0                     |                                | TRADER'S LICENSE                                                                                                    | 1                                     | 2.00                      | 6.25                                     | 0.0      |
| 01                                                                                                    | C                                           | 002                     |                                | CHAIN STORE                                                                                                    | 1                                     | 2.00                      | 2.50                                     | 0.0      |
| 89                                                                                                    | 5                                           | 500                     |                                | STORAGE WAREHOUSE                                                                                                    | 1                                     | 2.00                      | 37.50                                    | 0.0      |
| Total Penalty:<br>Estimated Total:                                                                                            |                                             |                         |                                |                                                                                                    |                                       | :                         | 0.00<br>\$ 52.25                         |          |
| Total Penalty:<br>Estimated Total:<br>Business Licenses show<br>assessed.<br>Estimated Total may ad<br>the Business License a | uld be purch<br>djust depenc<br>pplication. | ased at the time of bus | siness ope<br>r other adj      | ning. Failure to do so m<br>justments by the Clerk o                                                                  | ay result i                           | in penaltie<br>cuit Court | 0.00<br>\$ 52.25<br>es being<br>during i | review o |

#### **Payment Details**

After clicking **I Agree**, you will see a message at the bottom of the form for Payment Details. If you have provided an e-mail address, you will receive an email when approvals have been received. At that time, you may use the online payment option at Maryland Business Licenses Online or print out the application and return it with a check (by mail or in person) to the Clerk of the Circuit Court. It is your responsibility to check the status of your business license application.

The system will send you an email similar to the email below:

#### Maryland Judiciary Business Licenses Online - Initial Email

DO NOT RESPOND TO THIS MESSAGE. IF YOU HAVE QUESTIONS ABOUT THE LICENSE ISSUANCE PROCESS, PLEASE CONTACT THE CLERK OF THE CIRCUIT COURT FOR YOUR JURISDICTION.

Your Caroline County, Maryland 2023 On-line business application control # 05124541 03/28/2023 13:52:30

Location Name & Address: TEST BISTRO TEST BISTRO TWO 200 SYDNEY LANE DENTON, MD 21629

License type & specific amount

Code Unit Type of License Cost

87 799 RESTAURANT 10.00 Issuing Fee 2.00

Total Penalty 0.00

#### ESTIMATED LICENSE COST \$12.00

Any information provided will solely be used for the express purpose of obtaining a business license from the Clerk of the Circuit Court's Office.

Your application needs the following approvals before your license can be approved for issuance:

Clerk

If you have any questions please contact the Clerk of the Circuit Court for Caroline County - License Department (410)479-1811

You will receive additional emails as the above items are cleared or their status is satisfied.

When your license is ready to be issued you will receive an email with an attached PDF (requires Adobe Acrobat Reader - free download at https://gcc02.safelinks.protection.outlook.com/?url=https%3A%2F%2Fget.adobe.com%2Fre ader%2F&data=05%7C01%7Ctest.user%40mdcourts.gov%7C38bcb0e4282e42df583f08db2fb533f8%7 C2be0e635355c4ebda05f937800f269e9%7C0%7C0%7C638156227526574760%7CUnknown%7CTW FpbGZsb 3d8eyJWIjoiMC4wLjAwMDAiLCJQIjoiV2luMzIiLCJBTiI6Ik1haWwiLCJXVCI6Mn0%3D% 7C3000%7C%7C%7 C&sdata=jUDjq37Fyxh2p%2BN0XX6woLqrf6w8vpxohp5Bl7xmsjg%3D&reserved=0) copy of your license application, with instructions to make a payment online for your business license or print out the application and return it with a check to the Clerk of the

Circuit Court.

It is your responsibility to provide any follow-up information or contact any of the above agencies for this purpose or other licensing agencies which may be required.

This email and any files transmitted with it were created by the Maryland Judiciary's Electronic Business License System and are confidential and intended solely for the use of the individual and/or licensee or entity to whom they are addressed. You have agreed to receive this email as part of your on-line registration and license association process. If you have received this email in error, please notify the Clerk of the Circuit Court in the appropriate county. If you no longer are legally authorized to receive this email on behalf of the business license enumerated above please delete your license association at <a href="https://gcc02.safelinks.protection.outlook.com/?url=http%3A%2F%2Fwww.mdcourts.gov%2F">https://gcc02.safelinks.protection.outlook.com/?url=http%3A%2F%2Fwww.mdcourts.gov%2F</a> <a href="https://gcc02.safelinks.protection.outlook.com/?url=http%3A%2F%2Fwww.mdcourts.gov%2F">https://gcc02.safelinks.protection.outlook.com/?url=http%3A%2F%2Fwww.mdcourts.gov%2F</a> <a href="https://gcc02.safelinks.protection.outlook.com/?url=http%3A%2F%2Fwww.mdcourts.gov%2F">https://gcc02.safelinks.protection.outlook.com/?url=http%3A%2F%2Fwww.mdcourts.gov%2F</a> <a href="https://gcc02.safelinks.protection.outlook.com/?url=http%3A%2F%2Fwww.mdcourts.gov%2F">https://gcc02.safelinks.protection.outlook.com/?url=http%3A%2F%2Fwww.mdcourts.gov%2F</a> <a href="https://gcc02.safelinks.protection.outlook.com/?url=http%3A%2F%2Fwww.mdcourts.gov%2F">https://gcc02.safelinks.protection.outlook.com/?url=http%3A%2F%2Fwww.mdcourts.gov%2F</a> <a href="https://gcc02.safelinks.protection.outlook.com/?url=https://gcc02.safelinks.protection.outlook.com/?url=https://gcc02.safelinks.protection.outlook.com/?url=https://gcc02.safelinks.protection.outlook.com/?url=https://gcc02.safelinks.protection.outlook.com/?url=https://gcc02.safelinks.protection.outlook.com/?url=https://gcc02.safelinks.protection.outlook.com/?url=https://gcc02.safelinks.protection.protection.protection.protection.protectin.protectin.protection.protection.protection.protectio

<u>3d8eyJWIjoiMC4wLjAwMDAiLCJQIjoiV2luMzIiLCJBTiI6Ik1haWwiLCJXVCI6Mn0%3D%7C3000</u> <u>%7C%7C%7</u>

 $\underline{C\&sdata=uyalYwvpGD45n\%2BHZ7734QaSEEZlS4BswtTUhsTsB3ms\%3D\&reserved=0}.$ 

THIS MAY BE THE ONLY NOTIFICATION YOU RECEIVE. IT IS YOUR RESPONSIBILITY TO TRACK AND FOLLOW YOUR LICENSE AND HAVE IT ISSUED IN A TIMELY MANNER TO AVOID PENALTIES OR OTHER LEGAL ACTIONS.

#### 5.5 LICENSE INFORMATION

After you submit your license, you will be redirected to a page where you can choose from the following options:

- FIND MY LICENSE
- VIEW MY LICENSE
- REMOVE A LICENSE

| FIND MY LICENSE                                                                  | VIEW MY LICENSE                                                                                 | REMOVE A LICENSE                                  |
|----------------------------------------------------------------------------------|-------------------------------------------------------------------------------------------------|---------------------------------------------------|
| I need to <b>add</b> a license to my account, click to <b>FIND</b> your license. | I have already <b>associated</b> my license with my account, click to <b>VIEW</b> your license. | Click to <b>REMOVE</b> a license from my account. |

**NOTE:** If you are already logged in, you can go to the **HOME** page, within the **EDIT/RENEW LICENSE** box, you can select **My Licenses** and the website will direct you to the **FIND MY LICENSE** selection box.

#### Welcome to Maryland Business Licenses Online

Welcome to the new **Maryland Business Licenses Online** public access website for the Maryland Judiciary. This website will allow you to search the licensing system of the Maryland Judiciary for issued licenses as well as provide you with the ability to apply, edit and renew your Maryland business licenses online.

| NEW LICENSE                                                        | SEARCH LICENSE         | EDIT/RENEW LICENSE |
|--------------------------------------------------------------------|------------------------|--------------------|
| Starting a new business in<br>Maryland?<br>Apply for a new license | Search License Records | My Licenses        |

#### 5.5.1 FIND MY LICENSE

This option allows you to **add** a license to your account. You can search for a license and associate the license with your account.

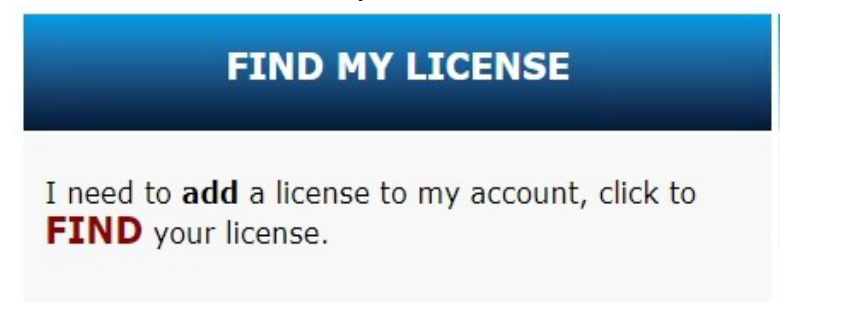

• Select **FIND**.

- On the Find License form, select your Jurisdiction/County from the ٠ drop-down list.
- Enter the Owner/Corporate Name. ٠
- Select Find. ٠
- After you locate your license application, choose Add. ٠
- Enter the SSN/FEIN number. ٠
- The license application will be added to your account. ٠

#### 5.5.2 VIEW MY LICENSE

If you have already associated your license with your account, you can select VIEW to review your license application.

|                                           | v                                  | IEW MY LIC                              | INSE                                     |                  |               |
|-------------------------------------------|------------------------------------|-----------------------------------------|------------------------------------------|------------------|---------------|
|                                           | I have already<br>account, click t | associated my<br>to <b>VIEW</b> your li | license with my<br>cense.                |                  |               |
| My Licenses                               |                                    |                                         |                                          |                  |               |
| This page allows you t                    | to view all the licenses th        | nat you told us belong                  | to you.                                  |                  |               |
| Do you have any lic<br>Please click here. | enses to add to your li            | st?                                     |                                          |                  |               |
| Are there any licens                      | ses in the list that do n          | ot belong to you?                       | and advantage spectra . I save to remove |                  |               |
| To remove your assoc                      | iation with a license plea         | se click the Remove li                  | nk next to the licen                     | se you wish to i | remove.       |
| Click Awaiting Paym                       | ent link to pay for your           | license.                                |                                          |                  |               |
| Find a License                            |                                    |                                         |                                          |                  |               |
|                                           |                                    | My Licenses - DE                        | V04212022                                |                  |               |
| License No.                               | Trade Name                         | Location                                | Jurisdiction                             | License Year     | License State |
| 02910805                                  | TEST                               | CUSTOMER LANE                           | Anne Arundel County                      | / 2022           | Pending       |

If you need to remove a license from your account, select the **REMOVE** link.

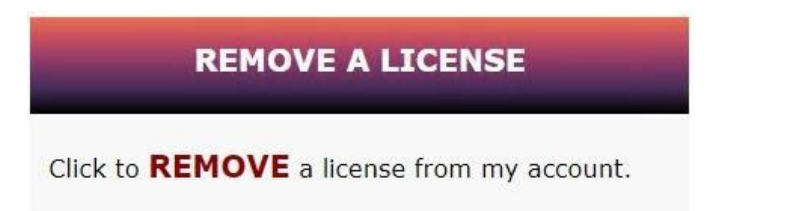

<sup>5.5.3</sup> REMOVE A LICENSE

6 PAY FOR A LICENSE

#### 6.1 IN PERSON

You can visit your local courthouse to complete and remit payment for your license application. You will need to take your license application with you to the courthouse.

6.2 BY MAIL

You can view, print, and sign your application before mailing it in with a check payment to your local courthouse.

6.3 ONLINE PAYMENTS

To pay for a license online, you will first need to locate your license.

If you got logged out, you will need to re-login to the **Maryland Business** Licenses Online system.

• To re-login, choose **SIGN IN** on the **Home** page.

After you login, select <u>VIEW</u> MY LICENSE.

If your license application has been approved, you will see a message **Awaiting Payment**.

| Find a License | N          |                 |                     |              |                         |
|----------------|------------|-----------------|---------------------|--------------|-------------------------|
|                | 3          | My Licenses - D | EV04212022          |              |                         |
| License No.    | Trade Name | Location        | Jurisdiction        | License Year | License Status          |
| 02910805       | TEST       | CUSTOMER LANE   | Anne Arundel County | 2022         | Pending Awaiting Paymer |

When you choose **Awaiting Payment**, you can proceed to make an online payment.

Select **PAY ONLINE** to make a payment via the web.

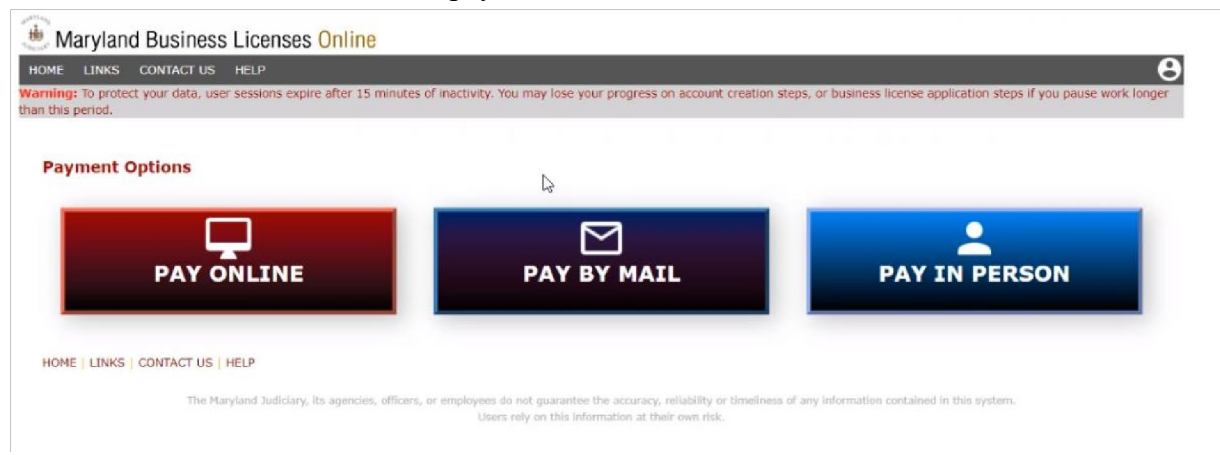

Select the **Delivery Option** for how you wish to receive your business license once the clerk issues it. The license can be mailed via USPS by the clerk or if you have a color printer you may print the license yourself. You may not proceed without selecting a delivery option.

Select START ONLINE PAYMENT to make a payment via the web.

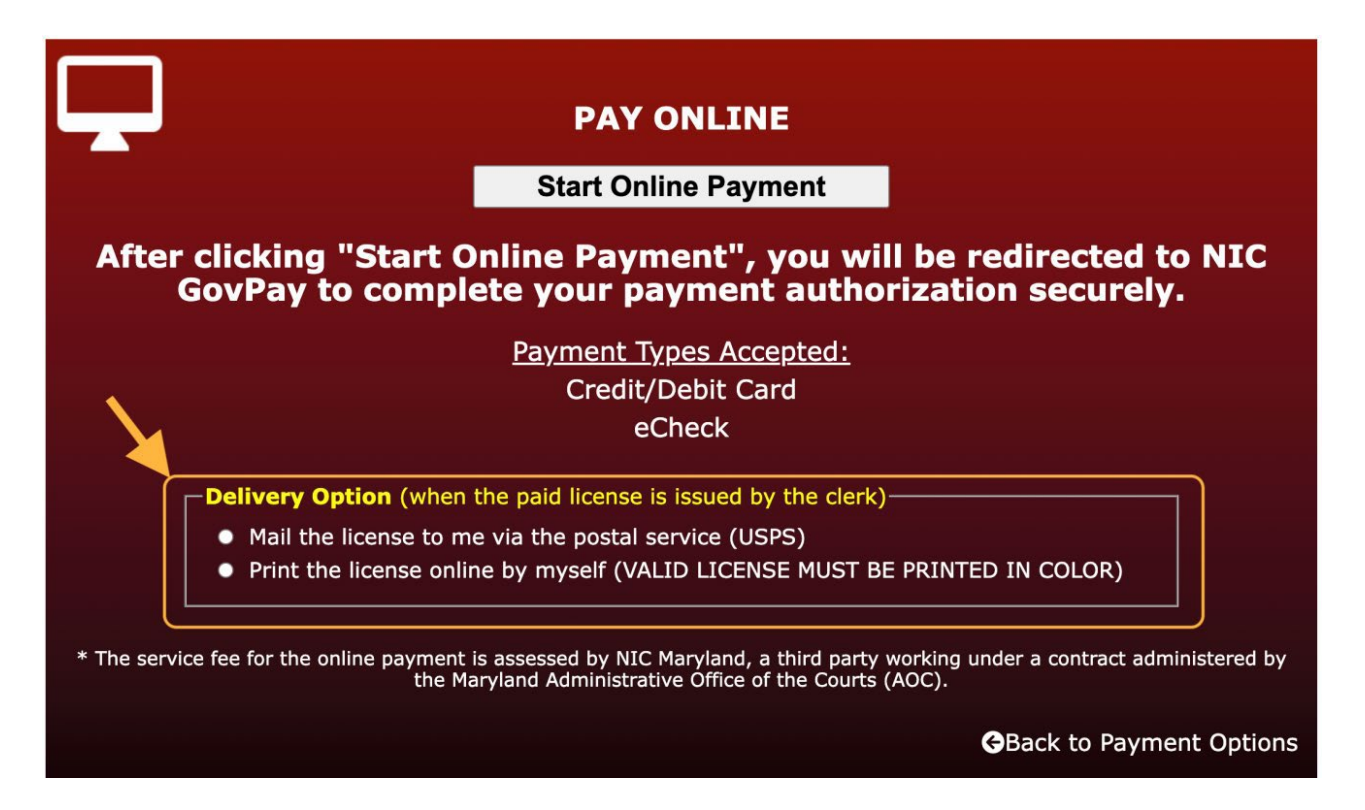

(Note: There is a service fee added by the payment vendor. You may select **Back to Payment Options** and mail in your license application or visit your local court if you do not wish to pay the fees.)

You will be taken to the **Checkout** > **Payment Type** page to complete your payment.

|           | Checkout                  |                    |                     | ₩ \$71.00X     | ×         |
|-----------|---------------------------|--------------------|---------------------|----------------|-----------|
|           | Payment Type Cu           | stomer Information | Payment Information | Submit Payment |           |
|           |                           |                    |                     |                | 17.0      |
| AIC       | Payment Type              |                    |                     |                | iic       |
|           | Credit/Debit Card Electro | onic Check         |                     |                |           |
|           |                           |                    |                     |                |           |
| * The ser |                           | Cancel             | Next                |                | ed by the |
| -         |                           |                    |                     |                | Options   |
|           |                           | Terms of Use       | Privacy Policy      |                | _         |

#### On the **Checkout** > **Customer Information** and **Payment Information** page,

you can enter your customer information and payment information.

| eckout                                               |                        | ₩ \$99.18         |
|------------------------------------------------------|------------------------|-------------------|
| Payment Type Customer Information                    | Payment Information    | Submit Payment    |
| Customer Information omplete all required fields [*] |                        |                   |
| First Name *                                         | Last Name *            |                   |
| John                                                 | Doe                    |                   |
| Address •<br>187 Harry S. Truman Parkway             | Address 2<br>Address 2 |                   |
| City *                                               | State *                | ZIP/Postal Code * |
| Annapolis                                            | MD - Maryland 🛛 🗸 🗸    | 21244             |
| Phone Number                                         |                        |                   |
| 410-111-1111                                         |                        |                   |
| Email *                                              |                        |                   |
| d                                                    |                        |                   |

#### User Guide

| eckout                                                         |         |                      |                     | <b>1#</b> \$95 |
|----------------------------------------------------------------|---------|----------------------|---------------------|----------------|
| Payment Type                                                   |         | Customer Information | Payment Information | Submit Payment |
| omplete all required fields                                    | 5 [ * ] |                      |                     |                |
| Name on Credit Card *                                          |         |                      |                     |                |
| John C Doe                                                     |         |                      |                     |                |
|                                                                |         |                      |                     |                |
| Credit Card Number *                                           |         |                      |                     |                |
| Credit Card Number *                                           |         |                      |                     |                |
| Credit Card Number *<br>12315123123456789<br>Expiration Date * |         |                      | Security Code *     |                |

On the **Checkout > Submit Payment** page, you can submit and complete your payment. (Note: The service fee amount added by the payment vendor is displayed here. You may continue or cancel out if you do not wish to pay the fee.)

| heckout                                                                                                    |                                                                                | <b>₩</b> \$99.18                                          |
|----------------------------------------------------------------------------------------------------|--------------------------------------------------------------------------------|-----------------------------------------------------------|
| Payment Type                                                                                                    | Customer Information P                                                         | Payment Information Submit Payment                        |
| Review & Confirm                                                                                                    |                                                                                |                                                           |
| Customer Information                                                                                                    | Payment Information                                                            | Transaction Summary                                       |
| Address<br>DEV04212022 DEV04212022<br>187 Harry S. Truman Parkway<br>ANNAPOLIS, MD 21401<br>Phone Number<br>410-111-1111<br>Country<br>United States<br>Email Address<br>dev04212022@gmail.com | Credit Card<br>Visa***6789<br>Name on Account<br>John C Doe<br>Exp.<br>01/2023 | Subtotal<br>\$96.25<br>Fees<br>\$2.93<br>Total<br>\$99.18 |
|                                                                                                    | Previous                                                                       | Continue                                                  |

Upon confirmation of your payment information on the PAY ONLINE page, you will be presented with the status of your payment.

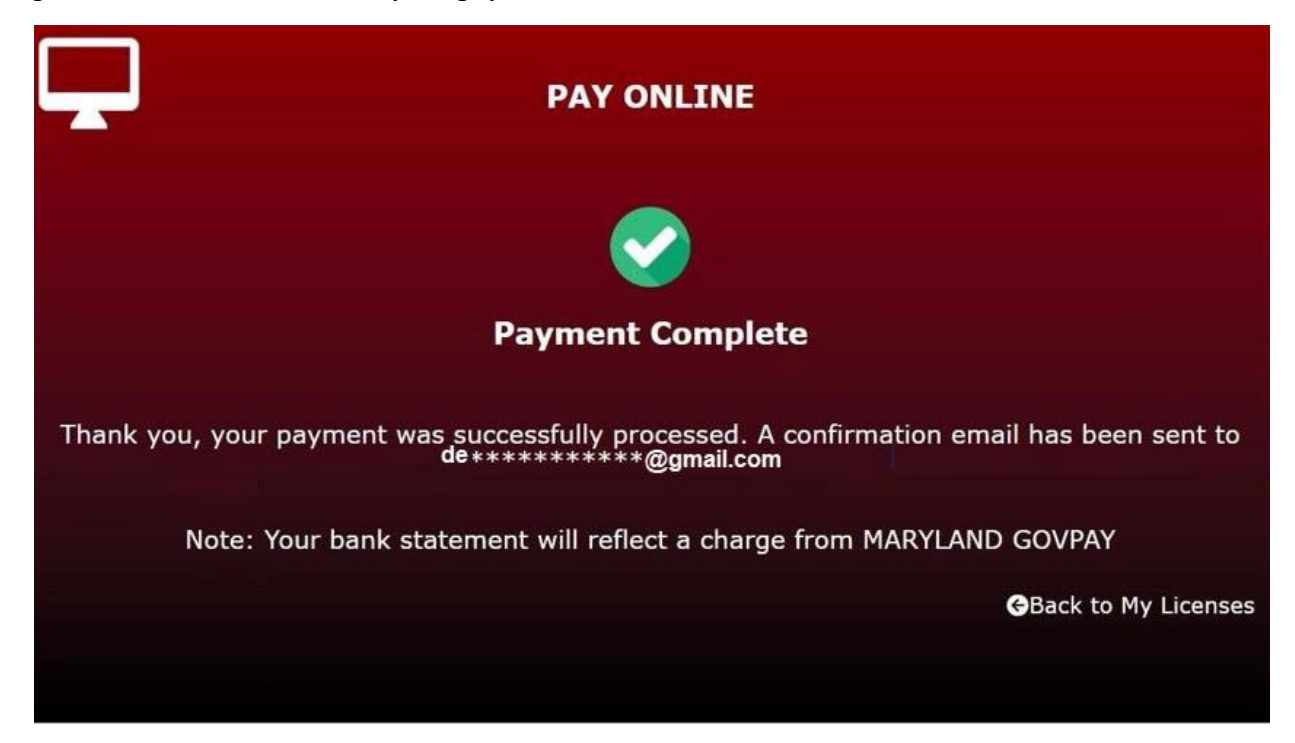

#### PRINT A LICENSE

If you opted to print out your license when making an online payment for your Maryland business license you will be able to view that on your My Licenses page.

- Hover over the computer icon in the Delivery Option column to see your selection. (See Figure 7a below)
- When the court issues your license, you will receive an email that the license has been issued and it is ready to print. (See example email on page 38)
- A printer icon will appear on the same page as shown below when your license is ready to be printed. (See Figure 7b below)
- Click on the printer icon to print your business license. (See Figure 7b below)

**Note**: You will not be able to print your Business License until it is issued by the clerk, and it **must be printed in color.** 

#### Figure 7a

#### **My Licenses**

This page allows you to view all the licenses that you told us belong to you.

Do you have any licenses to add to your list? Please click here.

#### Are there any licenses in the list that do not belong to you?

To remove your association with a license please click the Remove link next to the license you wish to remove.

Click Awaiting Payment link to pay for your license.

#### Find a License

| License No. | Trade Name      | Location               | Jurisdiction    | License<br>Year | License Status        | Delivery<br>Option |
|-------------|-----------------|------------------------|-----------------|-----------------|-----------------------|--------------------|
| 01202139    | COUNTY TEST     | 100 TEST STREET        | Allegany County | 2024            | Pending               |                    |
| 01202137    | REPORT TEST     | 100 TEST STREET        | Allegany County | 2024            | Pending               |                    |
| 01202138    | TEST CUMBERLAND | 100 TEST STREET        | Allegany County | 2024            | Pending               |                    |
| 08230801    | BERRY DELICIOUS | 302 JOHN HARRISON ROAD | Charles County  | 2024            | Pending - Paid Online | R                  |
| 01102394    | COUNTY TEST     | 100 TEST STREET        | Allegany County | 2023            | Pending               | Print              |
|             |                 |                        |                 |                 |                       |                    |

#### Figure 7b

#### My Licenses

This page allows you to view all the licenses that you told us belong to you.

#### Do you have any licenses to add to your list?

Please click here.

#### Are there any licenses in the list that do not belong to you?

To remove your association with a license please click the Remove link next to the license you wish to remove.

Click Awaiting Payment link to pay for your license.

#### Find a License

| My Licenses - bobbilee1 |                 |                        |                   |                 |                  |              |                    |  |
|-------------------------|-----------------|------------------------|-------------------|-----------------|------------------|--------------|--------------------|--|
| License No.             | Trade Name      | Location               | Jurisdiction      | License<br>Year | e License Status |              | Delivery<br>Option |  |
| 01202139                | COUNTY TEST     | 100 TEST STREET        | Allegany County   | 2024            | Pending          |              |                    |  |
| 01202137                | REPORT TEST     | 100 TEST STREET        | Allegany County   | 2024            | Pending          |              |                    |  |
| 01202138                | TEST CUMBERLAND | 100 TEST STREET        | Allegany County   | 2024            | Pending          |              |                    |  |
| 08230801                | BERRY DELICIOUS | 302 JOHN HARRISON ROAD | Charles County    | 2024            | Issued           | <del>R</del> | <b>P</b>           |  |
| 01102394                | COUNTY TEST     | 100 TEST STREET        | Allegany County   | 2023            | Pending          | Print        | License            |  |
| 15145460                |                 | 212 KENTLANDC BUVD     | Montgomory County | 2022            | Technod          |              | _                  |  |

#### 8 SEARCH LICENSE

eLicense online gives you the ability to search for licenses.

If you are not logged in follow these steps to search for a license:

- In the **Search License** box:
- Select Search License Records
- Enter the **jurisdiction name**
- Enter your business' Trade Name or Owner Name
- Select Submit

#### 9 EDIT/RENEW LICENSE

eLicense online gives you the ability to renew your business license online.

Once you are logged in, follow these steps to search for a license that has already been added to your account:

- In the EDIT/RENEW LICENSE box:
- Click on My Licenses
- In the **VIEW MY LICENSE** box, click on **VIEW** to review licenses associated with your account.
- Applications for the new license year will automatically be displayed.
- Verify the information on the license application for the new license year is still accurate.
- Certain license information may not be edited online. Please contact the court to edit any of the below information.

#### **Edit your Business License**

You will not be able to change the owners name, SDAT number, or FEIN/SSN. You will not be allowed to delete/remove licenses.

You will not be allowed to make changes for Chain Store licenses.

When the license application is approved by the required external agency in eLicense Admin web application (e.g. County Treasurer, Town Treasurer, Comptroller...etc.,) an "Additional Approval Email" will be sent to the public user(s) who has associated the license application in eLicense Online web application (please see the attached "Additional Approval Email" example).

#### Maryland Judiciary Business Licenses Online - Additional Approval Email

DO NOT RESPOND TO THIS MESSAGE. IF YOU HAVE QUESTIONS ABOUT THE LICENSE ISSUANCE PROCESS, PLEASE CONTACT THE CLERK OF THE CIRCUIT COURT FOR YOUR JURISDICTION.

Your Anne Arundel County, Maryland 2022 On-Line business application control # 02910887

01/17/2023 11:30:35

Location Name & Address: TEST BIG BOX STORAGE TEST BIG BOX STORAGE 2664 RIVA ROAD ANNAPOLIS, MD 21401

License type & specific amount Inventory Amount H1000 Number of Chain Stores 5

Code Unit Type of License Cost

- 71 1.0 TRADER'S LICENSE 7.50 Issuing Fee 2.00
- 1 006 CHAIN STORE 10.00 Issuing Fee 2.00
- 89 500 STORAGE WAREHOUSE 75.00 Issuing Fee 2.00

Total Penalty 0.00

#### ESTIMATED LICENSE COST \$98.50

Any information provided will solely be used for the express purpose of obtaining a business license from the Clerk of the Circuit Court's Office.

Comptroller has approved your application.

Anne Arundel County County Treasurer has approved your application.

Anne Arundel County Town Treasurer has approved your application.

Failure to provide the requested information will result in your license application not being approved. No further action will be taken until the above information is provided. If you have any questions please contact the Clerk of the Circuit Court for Anne Arundel County - License Department (410)222-1434

You will receive additional emails as the above items are cleared or their status is satisfied.

When your license is ready to be issued you will receive an email with an attached PDF (requires Adobe Acrobat Reader - free download at

https://gcc02.safelinks.protection.outlook.com/?url=https%3A%2F%2Fget.adobe.com%2Freader%2F &data=05%7C01%7Cbobbi.ager%40mdcourts.gov%7C1ade3086df3447729a0608dbdbc55fa0%7C2b e0e635355c4ebda05f937800f269e9%7C0%7C0%7C638345412981071306%7CUnknown%7CTWFp bGZsb3d8eyJWIjoiMC4wLjAwMDAiLCJQIjoiV2luMzIiLCJBTiI6Ik1haWwiLCJXVCI6Mn0%3D% 7C3000%7C%7C%7C&sdata=HOmxe2WVK7myVcMFRgsaM8gXaZlpIXeDRq%2BDBQMWFLA %3D&reserved=0) copy of your license application, with instructions to make a payment online for your business license or print out the application and return it with a check to the Clerk of the Circuit Court.

It is your responsibility to provide any follow-up information or contact any of the above agencies for this purpose or other licensing agencies which may be required.

This email and any files transmitted with it were created by the Maryland Judiciary's Electronic Business License System and are confidential and intended solely for the use of the individual and/or licensee or entity to whom they are addressed. You have agreed to receive this email as part of your on-line registration and license association process. If you have received this email in error, please notify the Clerk of the Circuit Court in the appropriate county. If you no longer are legally authorized to receive this email on behalf of the business license enumerated above please delete your license association at

https://gcc02.safelinks.protection.outlook.com/?url=http%3A%2F%2Fwww.mdcourts.gov% 2Flicense&data=05%7C01%7Ctest.user%40mdcourts.gov%7C5189fd5aa2cd4c66692f08daf8a829 6e%7C2be0e635355c4ebda05f937800f269e9%7C0%7C0%7C638095698381055389%7CUnknown% 7CTWF

pbGZsb3d8eyJWIjoiMC4wLjAwMDAiLCJQIjoiV2luMzIiLCJBTiI6Ik1haWwiLCJXVCI6Mn0%3D %7C3000

<u>%7C%7C%7C&sdata=ElAxEWAjKhhqOD0mOGoLw%2B5fnKtYkARtampz2iiFPI0%3D&reserved</u> =0.

THIS MAY BE THE ONLY NOTIFICATION YOU RECEIVE. IT IS YOUR RESPONSIBILITY TO TRACK AND FOLLOW YOUR LICENSE AND HAVE IT ISSUED IN A TIMELY MANNER TO AVOID PENALTIES OR OTHER LEGAL ACTIONS.

When the license application is approved by the clerk user in eLicense Admin web, a "Clerk Approval Email" will be sent to the public user(s) who has associated the license application in eLicense Online web application (please see the attached "Clerk Approval Email" example).

#### "Clerk Approval" Email

This email is sent to the customer who associates to the business license being clerk approved to notify the customer that their license application has been approved and is awaiting payment (please see the highlighted area below).

DO NOT RESPOND TO THIS MESSAGE. IF YOU HAVE QUESTIONS ABOUT THE LICENSE ISSUANCE PROCESS, PLEASE CONTACT THE CLERK OF THE CIRCUIT COURT FOR YOUR JURISDICTION.

Your Howard County, Maryland 2023 On-Line business application control # 13142961

01/24/2024 12:41:59

Location Name & Address: TEST CHUN 20240124-1 TEST STORE 20240124-1 1241 TEST ST SUITE A1 TEST CITY, MD 20124

License type & specific amount Inventory Amount 2350

Code Unit Type of License Cost

- 1 002 CHAIN STORE 5.00 Issuing Fee 2.00
- 71 2.5 TRADER'S LICENSE 20.00 Issuing Fee 2.00
- 74 025 CIGARETTE 25.00 Issuing Fee 2.00
- 75 030 SPECIAL RETAIL CIGARETTE 30.00 Issuing Fee 2.00
- 97 001 OTHER TOBACCO PROD RETLR 0.00 Issuing Fee 2.00

Total Penalty 0.00

ESTIMATED LICENSE COST \$90.00

To complete this process, you will need Adobe Reader. If you do not have Adobe Reader installed, you may download it from:

https://get.adobe.com/reader/

Your application has been reviewed and is awaiting your payment.

You can now use the Online Payment option in Maryland Business Licenses Online website (<u>https://www.mdcourts.gov/license</u>) to pay for your business license application. A non-refundable service fee will be assessed during the payment process and will be displayed on the Submit Payment screen. You will have the opportunity to cancel the payment before the service fee is charged.

Or you can open the attached business license application-print it out, SIGN IT and return it with a check or money order in the amount of \$90.00 - made payable to the Clerk of the Circuit Court to :

WAYNE A. ROBEY, CLERK OF CIRCUIT COURT 9250 JUDICIAL WAY, SUITE 1900 ELLICOTT CITY, MARYLAND 21043

Upon receipt of your payment your business license will be mailed to you.

If you have any questions please contact the Clerk of the Circuit Court for Howard County - License Department (410)313-5850

It is your responsibility to contact any other licensing agencies which may require you to have additional licenses.

This email and any files transmitted with it were created by the Maryland Judiciary's Electronic Business License System and are confidential and intended solely for the use of the individual and/or licensee or entity to whom they are addressed. You have agreed to receive this email as part of your on-line registration and license association process. If you have received this email in error, please notify the Clerk of the Circuit Court in the appropriate county. If you no longer are legally authorized to receive this email on behalf of the business license enumerated above please delete your license association at <a href="https://www.mdcourts.gov/license">https://www.mdcourts.gov/license</a>.

THIS MAY BE THE ONLY NOTIFICATION YOU RECEIVE. IT IS YOUR RESPONSIBILITY TO TRACK AND FOLLOW YOUR LICENSE AND HAVE IT ISSUED IN A TIMELY MANNER TO AVOID PENALTIES OR OTHER LEGAL ACTIONS.

#### "License Issued" Email – Ready to Print Version

This email is sent to the customer who paid for the business license that the license has been issued by the clerk and is now ready to be printed online (please see the highlighted area below).

PLEASE DO NOT RESPOND TO THIS MESSAGE. IT IS SENT FROM AN UNMONITORED ADDRESS. IF YOU HAVE ANY QUESTIONS ABOUT YOUR LICENSE, PLEASE CONTACT THE CLERK OF THE CIRCUIT COURT FOR YOUR JURISDICTION.

Your Howard County, Maryland 2023 business license application Control # 13643558 License # 13142960

12/05/2023 23:30:27

Location Name & Address: TEST CHUN 20231205-1 TEST STORE 20231205-1 12051 TEST ST SUITE A1 TEST CITY, MD 21205

License type & specific amount Inventory Amount: 2150

Code Unit Type of License Cost

- 1 002 CHAIN STORE \$5.00 Issuing Fee \$2.00
- 71 2.5 TRADER'S LICENSE \$20.00 Issuing Fee \$2.00
- 74 025 CIGARETTE \$25.00 Issuing Fee \$2.00
- 75 030 SPECIAL RETAIL CIGARETTE \$30.00 Issuing Fee \$2.00
- 97 001 OTHER TOBACCO PROD RETLR \$0.00 Issuing Fee \$2.00

Total Penalty \$17.60

LICENSE COST \$107.60

Your license has been ISSUED and you can now use Maryland Business Licenses Online website (<u>https://www.mdcourts.gov/license</u>) to PRINT YOUR BUSINESS LICENSE.

If you have any questions please contact the Clerk of the Circuit Court for Howard County - License

Department.

It is your responsibility to contact any other licensing agencies which may require you to have additional licenses.

This email and any files transmitted with it were created by the Maryland Judiciary's Electronic Business License System and are confidential and intended solely for the use of the individual and/or licensee or entity to whom they are addressed. You have agreed to receive this email as part of your on-line registration and license association process. If you have received this email in error, please notify the Clerk of the Circuit Court in the appropriate county. If you no longer are legally authorized to receive this email on behalf of the business license enumerated above please delete your license association at <a href="https://www.mdcourts.gov/license">https://www.mdcourts.gov/license</a>.

THIS MAY BE THE ONLY NOTIFICATION YOU RECEIVE. IT IS YOUR RESPONSIBILITY TO TRACK AND FOLLOW YOUR LICENSE AND HAVE IT ISSUED IN A TIMELY MANNER TO AVOID PENALTIES OR OTHER LEGAL ACTIONS.

#### "License Issued" Email – Mail by Postal Service Version

This email is sent to the customer who paid for the business license that the license has been issued by the clerk and will be mailed to him/her via the postal service (please see the highlighted area below).

PLEASE DO NOT RESPOND TO THIS MESSAGE. IT IS SENT FROM AN UNMONITORED ADDRESS. IF YOU HAVE ANY QUESTIONS ABOUT YOUR LICENSE, PLEASE CONTACT THE CLERK OF THE CIRCUIT COURT FOR YOUR JURISDICTION.

Your Charles County, Maryland 2023 business license application Control # 08631540 License # 08131387

01/24/2024 13:08:39

Location Name & Address: TEST CHUN 20231017-2 TEST STORE 20231017-2 10172 TEST ST SUITE B2 TEST CITY, MD 21172

License type & specific amount Inventory Amount: 2350

Code Unit Type of License Cost

- 1 002 CHAIN STORE \$5.00 Issuing Fee \$2.00
- 71 2.5 TRADER'S LICENSE \$20.00 Issuing Fee \$2.00
- 74 025 CIGARETTE \$25.00 Issuing Fee \$2.00
- 75 030 SPECIAL RETAIL CIGARETTE \$30.00 Issuing Fee \$2.00
- 97 001 OTHER TOBACCO PROD RETLR \$0.00 Issuing Fee \$2.00

Total Penalty \$19.20

LICENSE COST \$109.20

Your license has been ISSUED and will be MAILED TO YOU VIA THE POSTAL SERVICE (USPS).

If you have any questions please contact the Clerk of the Circuit Court for Charles County - License

Department.

It is your responsibility to contact any other licensing agencies which may require you to have additional licenses.

This email and any files transmitted with it were created by the Maryland Judiciary's Electronic Business License System and are confidential and intended solely for the use of the individual and/or licensee or entity to whom they are addressed. You have agreed to receive this email as part of your on-line registration and license association process. If you have received this email in error, please notify the Clerk of the Circuit Court in the appropriate county. If you no longer are legally authorized to receive this email on behalf of the business license enumerated above please delete your license association at <a href="https://www.mdcourts.gov/license">https://www.mdcourts.gov/license</a>.

THIS MAY BE THE ONLY NOTIFICATION YOU RECEIVE. IT IS YOUR RESPONSIBILITY TO TRACK AND FOLLOW YOUR LICENSE AND HAVE IT ISSUED IN A TIMELY MANNER TO AVOID PENALTIES OR OTHER LEGAL ACTIONS.

#### 10 FREQUENTLY ASKED QUESTIONS (FAQ)

Please refer to the <u>Frequently Asked Questions (FAQ)</u> section on the Maryland Business Licenses Online website.

10.1 WHO TO CONTACT FOR ASSISTANCE - LICENSE RELATED QUESTIONS

If you have questions concerning licensing, please contact the Clerk of the Circuit Court's office in the county in which the business is located.

Please refer to the **Contact Us** section on the **Maryland Business Licenses Online** website.

If you wish to report a business that you believe is operating without a license please contact the Comptroller of the Treasury - Business License Enforcement Division at 410-260-6240.

#### 10.2 WHO TO CONTACT FOR ASSISTANCE - TECHNICAL ASSISTANCE

For support for the eLicense website, please contact Judicial Information Systems (JIS) Support (410) 260-1114. JIS can only assist with technical website issues.

For questions related to business license applications, please contact your local court or the Comptroller's Office.